1/3

# **Fonction Budget**

La fonction budget permet de surveiller vos dépenses par catégorie et sous-catégorie par rapport à une présélection de budget.

### Pré-requis

### Première étape

Sélection des comptes à exclure du budget

Par défaut, tous les comptes sont inclus dans le budget.

Ouvrez la boîte de dialogue Gérer les comptes à partir du menu **Gérer / Comptes** ou de l'icône Gérer les comptes de la barre d'outils.

Pour exclure un compte du budget, cochez **exclure du budget** pour chaque compte à ne pas inclure dans le budget.

| courant | Général                                     | Options                                        |     |   |
|---------|---------------------------------------------|------------------------------------------------|-----|---|
|         | Institution                                 |                                                |     |   |
|         | Nom :                                       |                                                |     |   |
| _       | Numéro :                                    |                                                |     |   |
|         | Limites de sold                             | e                                              |     |   |
| _       | Découvert à:                                | 0,00                                           | -   | + |
|         | exclure du exclure du exclure du exclure du | résumé des comp<br>budget<br>tous les rapports | tes |   |
|         | exclure du                                  | rèsumé des comp<br>budget<br>tous les rapports | tes |   |

Pour plus de détails, cf. Gérer les comptes.

## Autres étapes

#### 1. Définir un montant budgétaire pour chaque catégorie

- 1. Ouvrez la boîte de dialogue du budget depuis le menu **Gérer / Budget** ou avec l'icône Budget de la barre d'outils.
- Entrez un montant budgétaire pour une catégorie à inclure dans le budget. Si le montant d'une catégorie est de 0,00, il ne sera pas affiché dans le budget tant que vous n'aurez pas coché la case « Forcer la surveillance de cette catégorie » en bas de la boîte de dialogue du budget.
- 3. Par exemple, sélectionnez la catégorie "Retrait d'espèces" et saisissez -50,00 dans la zone "Budget pour chaque mois" pour permettre de dépenser jusqu'à 50,00 € par mois dans la catégorie "Retrait d'espèces".

|                               |                   | Débit Cri       | dit  |       | 1     |                   |  |
|-------------------------------|-------------------|-----------------|------|-------|-------|-------------------|--|
| Catégorie                     | Budget pou        | r chaque moi:   |      | /     |       |                   |  |
| - transports                  | • est le m        | ieme<br> 40.00  | -    | +     |       | Vider les valeurs |  |
| Retrait DAB [-]               | _ est diffe       | irent           |      |       |       |                   |  |
|                               | Jan               | 0,00            |      |       | Jul   | 0,00              |  |
| <ul> <li>Sante [-]</li> </ul> | Feb               | 0,00            |      |       | Aug   | 0,00              |  |
|                               | Mar               | 0,00            |      |       | Sep   | 0,00              |  |
|                               | Apr               | 0,00            |      |       | Oct   |                   |  |
|                               | May               | 0,00            |      |       | Nov   |                   |  |
|                               | Jun               | 0,00            |      |       | Dec   |                   |  |
| · S                           | Options<br>Forcer | raffichage de o | ette | catèg | jorie |                   |  |

Voir la boîte de dialogue du budget pour plus de détails.

#### 2. Consulter le rapport budgétaire

- 1. Ouvrez la fenêtre du rapport budgétaire depuis le menu **Rapports / Budget** ou avec l'icône du rapport budgétaire dans la barre d'outils.
- 2. La colonne Résultat montre la différence entre le montant dépensé et le montant budgété.

|            |             |   | E Lot                                                                                              | Stack                                                       | 100                                                               | 100                                        | C Refresh                                                                 | 1                                                                              |           |        |                                                                                |                                                                        |
|------------|-------------|---|----------------------------------------------------------------------------------------------------|-------------------------------------------------------------|-------------------------------------------------------------------|--------------------------------------------|---------------------------------------------------------------------------|--------------------------------------------------------------------------------|-----------|--------|--------------------------------------------------------------------------------|------------------------------------------------------------------------|
| For:       | Category    | ¥ | -                                                                                                  | -                                                           | -                                                                 |                                            |                                                                           | Report 7 000                                                                   |           |        | as to t Read                                                                   |                                                                        |
| Kind       | Exp. & Inc. | ~ | Calese                                                                                             | WERL OLD BEEL                                               | Same Same                                                         |                                            | Balad                                                                     | Brould                                                                         | 100 € 000 | jer oo | US,SUIC MESUR                                                                  | -1716,                                                                 |
| 🗆 Min      | or currency |   | Food                                                                                               | ay                                                          | -309/                                                             | 00 €                                       | -280,00 €                                                                 | -29,00 €                                                                       | over      |        |                                                                                |                                                                        |
| ate filter | r           |   | Invoices                                                                                           |                                                             | -1957)                                                            | 30 C                                       | -332,50 €                                                                 | -1 624,50 0                                                                    | over      |        |                                                                                |                                                                        |
| Range:     | All date    | v | Taxes<br>Withdrawal of                                                                             | ( cash                                                      | -149/                                                             | 10 € ·                                     | -1043,00 €<br>-35,00 €                                                    | -54,00 €                                                                       | over      |        |                                                                                |                                                                        |
| From:      | 03/10/2003  | ~ | Treatments a                                                                                       | nd wages                                                    | 9 597,                                                            | 90 E 1                                     | 10 S00,00 €                                                               | -903,00 C                                                                      | under     |        |                                                                                |                                                                        |
|            |             |   |                                                                                                    |                                                             |                                                                   |                                            |                                                                           |                                                                                |           |        |                                                                                |                                                                        |
| Τα         | 24/04/2004  | ~ |                                                                                                    |                                                             |                                                                   |                                            |                                                                           |                                                                                |           |        |                                                                                |                                                                        |
| Τα:        | 24/04/2004  | ¥ |                                                                                                    |                                                             |                                                                   |                                            |                                                                           |                                                                                |           |        |                                                                                |                                                                        |
| Τα:        | 24/04/2004  | × | Account                                                                                            | Date                                                        |                                                                   | Info                                       | Payee ~                                                                   | Category                                                                       | Tags      | C      | Aenount                                                                        | Memo                                                                   |
| Τα:        | 24/04/2004  | ~ | Account<br>Cheque Ac                                                                               | Date<br>sam. 25                                             | oct. 03                                                           | Info<br>p2                                 | Payee ~<br>Aniga T                                                        | Category                                                                       | Tags      | c      | Amount<br>1 371,00                                                             | Memo<br>Amiga T                                                        |
| Τα:        | 24/04/2004  | ~ | Account<br>Cheque Ac<br>Cheque Ac                                                                  | Date<br>sam. 25<br>mar. 25                                  | oct. 03<br>nov. 03                                                | Info<br>på                                 | Payee ~<br>Amiga T<br>Amiga T                                             | Category<br>Treatments<br>Treatments                                           | Tags      | c      | Amount<br>1 371,00<br>1 371,00                                                 | Memo<br>Amiga 1<br>Amiga 1                                             |
| Τα         | 24/04/2004  | v | Account<br>Cheque Ac<br>Cheque Ac<br>Cheque Ac                                                     | Dute<br>sam. 25<br>mar. 25<br>jeu. 25                       | oct. 03<br>nov. 03<br>déc. 03                                     | Info<br>pi<br>pi<br>pi                     | Payee ~<br>Amiga T<br>Amiga T<br>Amiga T                                  | Category<br>Treatments<br>Treatments<br>Treatments                             | Tags      | C      | Amount<br>1 371,00<br>1 371,00<br>1 371,00                                     | Memo<br>Amiga T<br>Amiga T<br>Amiga T                                  |
| Τα:        | 24/04/2004  | v | Account<br>Cheque Ac<br>Cheque Ac<br>Cheque Ac<br>Cheque Ac<br>Cheque Ac                           | Dute<br>sam. 25<br>mar. 25<br>jeu. 25<br>yen. 30            | oct. 03<br>nov. 03<br>déc. 03<br>janv. 04                         | 10 2 2 2 2                                 | Payee ↓<br>Amiga T<br>Amiga T<br>Amiga T<br>Amiga T                       | Calegory<br>Treatments<br>Treatments<br>Treatments                             | Tags      | C      | Amount<br>1 271,00<br>1 371,00<br>1 371,00<br>1 371,00                         | Memo<br>Amiga T<br>Amiga T<br>Amiga T<br>Amiga T                       |
| Τα         | 24/04/2004  | v | Account<br>Cheque Ac<br>Cheque Ac<br>Cheque Ac<br>Cheque Ac<br>Cheque Ac                           | Dute<br>sam. 25<br>jeu. 25<br>yen. 30<br>yen. 27            | oet. 03<br>nov. 03<br>déc. 03<br>janv. 04<br>féar. 04             | 110 12 12 12 12 12 12 12 12 12 12 12 12 12 | Payee ↓<br>Amiga T<br>Amiga T<br>Amiga T<br>Amiga T<br>Amiga T            | Calegory<br>Treatments<br>Treatments<br>Treatments<br>Treatments               | Tags      | C      | Amount<br>1 371,00<br>1 371,00<br>1 371,00<br>1 371,00<br>1 371,00             | Memo<br>Amiga<br>Amiga<br>Amiga<br>Amiga<br>Amiga                      |
| Τα         | 24/04/2004  | v | Account<br>Cheque Ac<br>Cheque Ac<br>Cheque Ac<br>Cheque Ac<br>Cheque Ac<br>Cheque Ac<br>Cheque Ac | Dute<br>sam. 25<br>jeu. 25<br>yen. 30<br>yen. 27<br>yam. 27 | i oct. 03<br>nov. 03<br>déc. 03<br>janv. 04<br>Hur. 04<br>mars 04 | 1 2 2 2 2 2 2 2 2 2 2 2 2 2 2 2 2 2 2 2    | Payee ~<br>Amiga T<br>Amiga T<br>Amiga T<br>Amiga T<br>Amiga T<br>Amiga T | Calegory<br>Treatments<br>Treatments<br>Treatments<br>Treatments<br>Treatments | Tags      | C      | Amount<br>1 371,00<br>1 371,00<br>1 371,00<br>1 371,00<br>1 371,00<br>1 371,00 | Memo<br>Amiga T<br>Amiga T<br>Amiga T<br>Amiga T<br>Amiga T<br>Amiga T |

Pour plus de détails, cf. le rapport budgétaire.

## Conclusion

### **Problèmes connus**

### Voir aussi

- (fr) Article
- (en) Article

Basé sur « Article » par Auteur.

From: https://doc.wikis.frapp.fr/ - doc Permanent link: https://doc.wikis.frapp.fr/doku.php?id=tutoriel:compta:homebank:aide:budget:start Last update: 2023/05/01 13:52